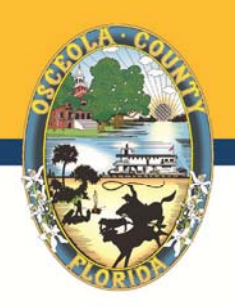

## VendorLink Quick Reference Guide

- Website: https://vendorlink.osceola.org
- For Vendor Login: The user name is the email address that was used to create the account.
- Vendors, who register with VendorLink, will receive automatic email notifications when a need matches the commodities they have selected.
- When registering with VendorLink, fields of information that are listed with an asterisk must be completed.
- There are several screens of information that will need to be completed when registering. Vendors can select the various fields of information by using the tabs along the navigation menu.
- Make sure to select commodities that reflect the services or goods that you offer. Be broad in your commodity selections.
- Vendors can search for solicitations by selecting the "Search Solicitations" tab from the navigation menu along the top.
- Vendors must download documents off VendorLink in order to be listed as a planholder for that solicitation. If you are not listed as a planholder, then you will not be notified of updates or changes to the solicitation.
- Vendors can manage their account settings by selecting the "My Account" tab along the navigation menu.
- Vendors are able to create, or modify contacts but are not able to delete the Primary Contact
- Need additional help call 407/742-0900 or email support@evendorlink.com